## MYCA

## CRICCLUBS SCORING INSTRUCTIONS

1. Download cricclubs app from AppStore or Playstore

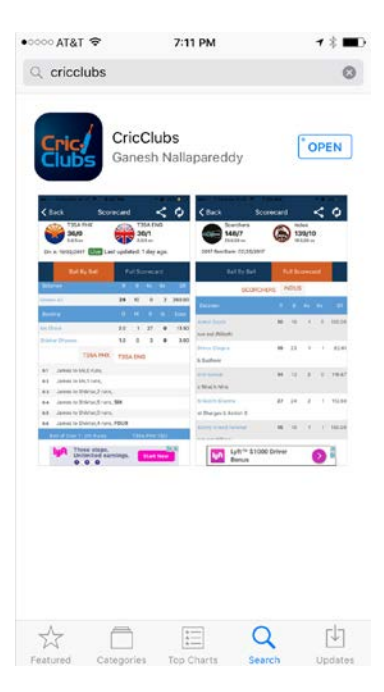

2. Launch cricclubs app. There seems to be some bugs with login timing out in new app so "continue in old app"

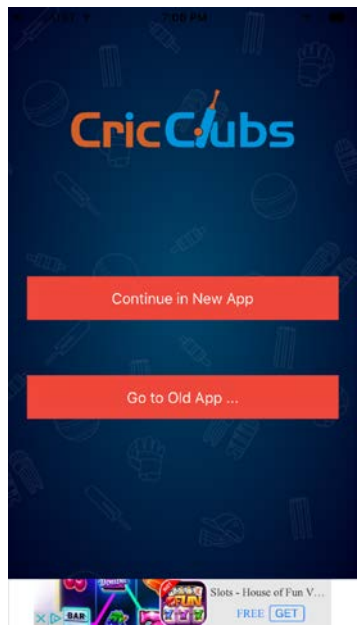

3. Search for the MYCA tournament by searching for Maryland in the search bar

| • • • • • • • • • • • • • • • • • • • | 7:08 PM                | 18 🖬 |
|---------------------------------------|------------------------|------|
|                                       | CricClubs              | 0    |
| Q Search Clubs                        | s                      |      |
| My League List                        |                        |      |
| Maryland You<br>Clarksburg,Marylan    | th Cricket Association | Ø    |
| Maryland T20<br>Spencerville,MD,US    | Cricket League         | Ø    |
|                                       | Load All Leagues       |      |
| Re                                    | set My League List     |      |
|                                       |                        |      |
|                                       |                        |      |
|                                       |                        |      |
| https://cricclubs                     | s.com/smartapp/        | _    |
| Done                                  |                        | 4 1  |

4. Login using the registered credentials

| •0000 A  | T&T 奈 |       | 3     | 7:09 PI | м     |      | 1      | *         |
|----------|-------|-------|-------|---------|-------|------|--------|-----------|
| ٠        | Maryl | and ` | Youth | Cric    | ket A | ssoc | iation | =         |
| User     | name  | •     |       |         |       |      |        | -         |
| -        |       |       |       |         |       |      |        |           |
| Pass     | word  |       |       |         |       |      |        |           |
|          | Keep  | o me  | Logg  | ed In   |       |      |        |           |
|          |       |       | j     | Logir   | n     |      |        |           |
| ∧ ∨ Done |       |       |       |         |       |      |        |           |
| q        | w     | e     | r t   | t y     | / 1   | 1    | i o    | р         |
| а        | s     | d     | f     | g       | h     | j    | k      | 1         |
| Ŷ        | z     | x     | С     | v       | b     | n    | m      | $\otimes$ |
| 123      | ٢     | ₽     |       | spa     | ace   |      | (      | Go        |

5. Once you click on the league name, click on schedule

| 5. | Once you click on the league h | lame       | e, click o                | n schedule                                                        |                |
|----|--------------------------------|------------|---------------------------|-------------------------------------------------------------------|----------------|
|    |                                | ••000      | AT&T 🕈                    | 7:09 PM                                                           | 7 % ■          |
|    |                                | ٠          | Maryland                  | Youth Cricket As                                                  | sociation ≡    |
|    |                                |            | Curren                    | t Series: MYCA Sprin                                              | g 2017         |
|    |                                | Тор        | Links                     |                                                                   |                |
|    |                                | Re         | sults                     |                                                                   | Ø              |
|    |                                | Sci        | nedule                    |                                                                   | Ø              |
|    |                                | Теа        | ims                       |                                                                   | Ø              |
|    |                                | Pla        | yers                      |                                                                   | Ø              |
|    |                                | Poi        | nts Table                 |                                                                   | Ø              |
|    |                                | Log        | gout (Shaff               | eel Ahmed)                                                        | Ø              |
|    |                                | Ful        | l Menu                    |                                                                   | Ø              |
|    |                                | 1<br>https | )<br>.://cricclub:<br>ne  | WORLD \$10<br>ENCKET SAMATH<br>CARTOUIL OTHERS<br>S.COM/SMARTAPP, | sling          |
| 6. | Choose appropriate division-1  | 1U c       | or 15U                    |                                                                   |                |
|    |                                | •••••      | AT&T 🗢                    | 7:10 PM                                                           | <b>1 % ■</b> D |
|    |                                | ٠          | Maryland                  | Youth Cricket As                                                  | sociation =    |
|    |                                | C          | 11U                       | 0                                                                 | Go             |
|    |                                | Sc         | hedule Sumr               | nary                                                              |                |
|    |                                | Ŀ          | LTC-11U v                 | FYAA                                                              |                |
|    |                                | 05/<br>Um  | 06/2017 9:00 Al<br>pires: | I at Cloverfield                                                  |                |
|    |                                | L:         | Bowie 11U-                | 1 v WCA                                                           |                |
|    |                                | 05/<br>Um  | 06/2017 9:00 Al<br>pires: | /i at Whitehall                                                   |                |

L: Rockville Rockstars-11U v GKCC-11U

∧ ∨ Done 11U

15U

7. If you have scoring rights, a <u>setup live scoring</u> link will appear for your club games. If you don't have scoring rights, please contact your team admin or league admin to get proper rights

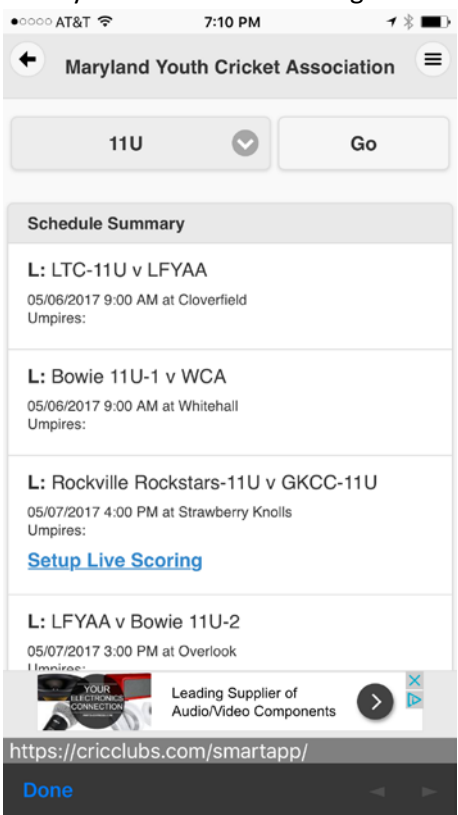

8. Choose team players for each team, number of scorers, scorer name and start the game. If you chose someone else other than yourself as scorer, please have them login on their own device and start scoring

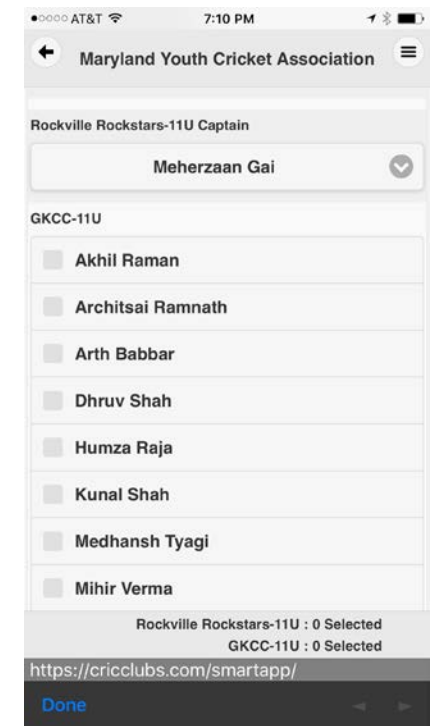

| •0000  | AT&T 🗢         | 7:10 PM 1                                                    | * 💼    |
|--------|----------------|--------------------------------------------------------------|--------|
| ٠      | Maryland       | d Youth Cricket Association                                  | ۲      |
|        |                | Nikhil Varma                                                 | 0      |
| Who V  | Von the Tos    | s?                                                           |        |
|        |                | GKCC-11U                                                     | 0      |
| Who is | s batting firs | st?                                                          |        |
|        |                | GKCC-11U                                                     | 0      |
| How n  | nany overs p   | per innings?                                                 |        |
|        |                | 20                                                           | 0      |
| Who is | s Scorer?      |                                                              |        |
| Q      |                |                                                              |        |
| 0      |                | Create Match                                                 |        |
|        | Ro             | ockville Rockstars-11U : 0 Selected<br>GKCC-11U : 0 Selected | i<br>i |
| https  | ://cricclub    | os.com/smartapp/                                             |        |
|        |                |                                                              |        |

Please refer to youtube video for scoring demo (<u>https://www.youtube.com/watch?v=nZZP5qTBo\_A</u>)

Happy Scoring !!!